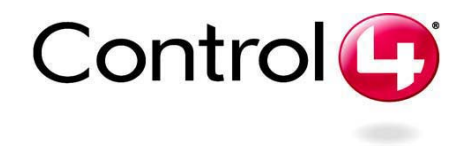

# 7" Portable Touch Screen **Setup Guide**

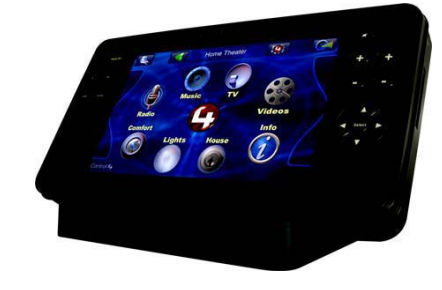

# Supported Models

C4-TSM7-G-B (Portable Touch Screen, WiFi)

# What's in the Box

Carefully unpack the Control4® 7" Portable Touch Screen from the box and ensure the following items are included in the box. Contact your Authorized Control4® Dealler immediately if you find any missing or damaged component.

- Control4<sup>®</sup> 7" Portable Touch Screen (model C4-TSM7-G-B)
- with Control4 Navigator software pre-installed Battery Pack (model # C4-BAT71)
- Battery Cover with screw and plug
- Table Dock
- AC to DC Power Adapter and Power Cord 7" Portable Touch Screen Setup Guide (this document)

# Accessories Available

Additional Battery Pack (model #C4-BAT71)

### Technical Specifications and Requirements

#### Specifications

Table 1-1. Hardware Specifications

| Panel                     | 7" XGA Color LCD Module<br>Resolution: 800 x 480<br>Luminance: Typ. 230 cd/m2 (AU) (Option: 170 cd/m2 (Toshiba))<br>Contrast Ratio: Typ. 500:1                                                                      |
|---------------------------|----------------------------------------------------------------------------------------------------|
| Wireless                  | Built In IEEE802.11b/g Wireless LAN<br>Integral Antenna (b/g supported)                                                                                                    |
| Dimensions<br>(H x W x D) | 4" x 9.5" x 5"                                                                                                    |
| Weight                    | 1.5 Kg                                                                                                    |
| Network                   | WiFi (802.11 b/g) wireless access point (WAP) already configured to<br>communicate with a Control4® controller (such as HC-200). See the<br>Control4® web site, http://control4.com, for recommended WAP<br>models. |

#### Safety Instructions

Follow this safety information for the Control4® 7" Portable Touch Screen:

WARNING! To avoid bodily harm, understand and follow these safety precautions before operating the Control4 7" Portable Touch Screen:

A •Using worn-out or damaged power cords may result in electric shock or

 Always contact an authorized Control4® service provider for assistance if any repair or adjustment is required

AVERTISSEMENT! Pour éviter des dommages physiques. comprenez et suivez ces mesures de sécurité avant d'actionner l'écran tactile Control4® sans fil-

•Utilisant usé ou endommagé les cordons de secteur peuvent avoir comme conséquence la décharge électrique ou le feu Entrez en contact avec toujours un fournisseur des services Control4® autorisé pour l'aide si n'importe quelle réparation ou ajustement est exigée

WARNUNG! Um Körperverletzung zu vermeiden, verstehen Sie und folgen Sie diese Sicherheitsanweisungen bevor Sie den drahtlosen Control4® Touch Screen betreiben:

•Unter Verwendung abgedroschenen oder beschädigt kann Netzanschlusskabel Elektroschock oder Feuer ergeben •Treten Sie immer mit einem autorisierten Control4® Diensterbringer für Unterstützung in Verbindung, wenn irgendeine Reparatur oder Justage angefordert wird

CAUTION! To avoid data loss or equipment damage, understand and A follow these safety precautions before operating the Control4 7" Portable Touch Screen:

Always use standard battery packs supplied with the Control4 touch. screen. Other battery packs may have different specifications, and may cause damage to the touch screen •Do not allow the battery pack to contact other metal objects. •Do not use or place the touch screen near sources of heat or expose it to direct sunlight for an extended period of time. Store it in a cool and dry

place. ·Do not use pens or sharp objects to write on the screen

ATTENTION! Pour éviter la perte de données ou les dommages aux équipments, comprenez et suivez ces mesures de sécurité avant d'actionner le Control4® 7" ; Écran tactile tenu dans la main •Toujours paquets standard de batterie d'utilisation fournis avec le Control4® 7" : Écran tactile tenu dans la main. D'autres paquets de batterie

peuvent avoir différentes caractéristiques et peuvent endommager l'écran tactile Ne laissez pas le paquet de batterie entrer en contact avec d'autres objets

en métal. N'utilisez pas ou ne placez pas l'écran tactile près des sources de chaleur

ou ne l'exposez pas à la lumière du soleil directe pendant une période prolongée Stockez-le dans un endroit frais et sec. N'employez pas les stylos ou les

obiets pointus pour écrire sur l'écran.

VORSICHT! Vorsicht! Um Datenverlust oder Ausrüstungsschaden zu vermeiden, verstehen Sie und vor dem Betrieb des Control4® 7" folgen Sie diese Sicherheitsanweisungen; Handtouch Screen: •Immer Gebrauchstandardbatteriesätze geliefert mit dem Control4® 7"

Handtouch Screen Andere Batteriesätze können verschiedene Snezifikationen haben und können Schaden des Touch Screen verursachen. Lassen Sie den Batteriesatz mit anderen Metallgegenständen nicht in Verbindung treten.

Benutzen Sie oder setzen Sie den Touch Screen nicht nahe Quellen der Hitze oder setzen Sie ihn direktem Tageslicht während eines ausgedehnten Zeitabschnitts aus. Speichern Sie es in einem kühlen und trockenen Platz

 Benutzen Sie nicht Federn oder scharfe Gegenstände, um auf den Schirm zu schreiber

# 7" Portable Touch Screen Descriptions

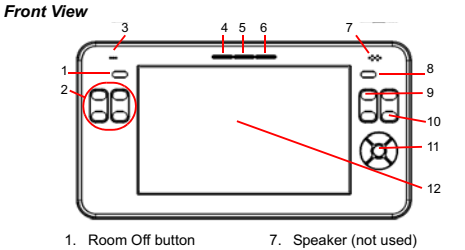

2. Programmable buttons (4) 8. Mute button

- 3. Microphone (not used) 9 Volume Un/Down buttons
- 4. AC Power indicator 10. Channel Up/Down buttons 11. Select key & direction keys
- 5. Battery indicator

6. WiFi indicator 12. Touch screen

LEDs: The LEDs indicate the status of the power supply, battery charge, and WiFi signal strength. See Table 1-2.

Table 1-2. Color Indication for LEDs

|  | Indicator   | Blue                                 | Orange              | Red                      |
|--|-------------|--------------------------------------|---------------------|--------------------------|
|  | AC<br>Power | In dock and being<br>powered by dock | N/A                 | N/A                      |
|  | Battery     | Full battery                         | Low battery         | Extremely low battery    |
|  | WiFi        | Good network signal                  | Weak network signal | Very weak network signal |

NOTE: When the battery power is critically low, the device can still be turned on as long as the dock is plugged in to the AC adapter

Direction Key: Use this cursor control to move the highlighter around the screen

Touch Screen: Use this screen to perform operations and enter data by touching the screen (no stylus required).

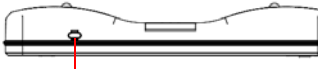

Suspend button

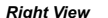

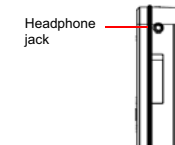

Back View

# Wake: Screen displays anything other than a screensaver. To place the device in Sleep mode, press the Suspend button

# **Connect to Power Supply**

1. Plug the DC power supply into the power jack on the Table Dock. Plug the power adapter into a power outlet. The AC Power indicator lights up.

2. When the Touch Screen is docked, or when a charged battery is installed, wake up the touch screen by either touching the screen or by pressing any button

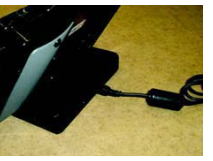

NOTE: The Touch Screen must be connected to a power supply for four (4) hours in order for the battery to be fully charged.

1. This transmitter must not be co-located or operating in conjunction with any other antenna or transmitte

2. This equipment complies with fcc rf radiation exposure limits set forth for an uncontrolled environment. This device was tested for typical lap held operations with the device contacted directly to the human body to the back side of the notebook computer. To maintain compliance with fcc rf exposure compliance requirements. Avoid direct contact to the transmitting antenna during transmitting

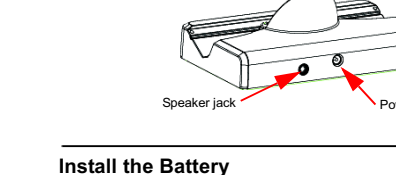

Table Dock

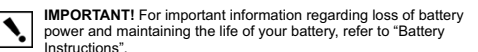

IMPORTANT! Pour l'information importante concernant la perte de puissance et de maintenir de batterie la vie de votre batterie, référezvous « à la gestion de "Battery Instructions"».

WICHTIG! Zu wichtiger Information betreffend Verlust der Batterieleistung und des Beibehaltens des Lebens Ihrer Batterie, beziehen Sie sich "Battery Instructions"

The Control4® Touch Screen has two power sources: battery or dock with AC

#### To install the battery:

1 Connect the battery pack to the connector provided in the battery compartment, and then place the battery in the . compartment

NOTE: When the battery is first connected, the device will power up. The battery ships partially charged, but the device should charge in its dock for four (4) hours before extended use

2 Cover the battery compartment with the cover plate provided, and then secure the plate with the screw and plug provided.

Modes When Docked

The Control4<sup>®</sup> 7" Portable Touch Screen has the following modes:

the dock and the touch screen is properly seated in the dock

Off: Screen is dark. AC Power indicator is dark, and battery indicator is dark

(touch screen has no power). To power up the device, ensure that either the

battery is connected and charged, or the dock's power cord is connected to

Suspend: Screen is dark, but AC Power indicator is lit. To wake up the device.

press any button. • Screensaver: Screensaver is running. To wake up the device, touch the

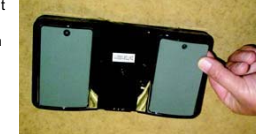

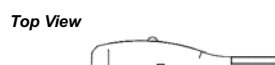

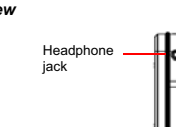

₿ ₽

1. Mini USB port: Use to restore software from USB stick (not provided)

2. Reset button (inside pinhole)

3. Battery compartment

(up. down. right, and left)

#### **Configure the Network Settings**

In order for this Touch Screen to communicate with the other devices in the Control4 Home-Automation System, you must configure the network settings. To configure the network settings for this device:

- 1. Ensure that the WiFi (802.11b/g) wireless access point (WAP) is configured to communicate with a Control4 Controller
- 2. Gather the following wireless network information from your WAP:
- SSID (Service Set Identifier). WEP/WPA security key, if enabled.
- IP Addressing Requirements: The default is DHCP (with dynamic addresses). If vou need to use a static IP address instead, you must provide a network IP address for this device
- On the Touch Screen, press Info >
- Network > Wireless Settings. 4 On Network: Wireless Settings do
- the following:
- 4.a Press Add 4.b Press the text box provided for Network (SSID). An on-screen keyboard is displayed. Enter the

press Done

- Radio SSID (case sensitive), and then
- 4.c If WEP/WPA is enabled, press the WEP/WPA key button to select it, and then press the text box provided. An on-screen keyboard is
- displayed. Select the WEP/WPA key length; if required, enter the WEP/ WPA key, and then press Done. 4.d You must enable the wireless settings so the Touch Screen can connect
- to the network. After enabling the Wireless Network settings, the Touch Screen will connect to the Wireless Network. After connecting, press OK to return to the Wireless Network page
- 4.e Press OK again to return to the Network page. Your updates are displayed on this page.
- 5. The IP address is set to DHCP by default. If you need to set a static IP address instead, complete the following steps

#### 5.a On the Network page, press the IP Address button.

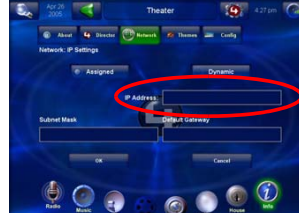

- 5.b Choose Assigned (for static IP address).
- 5.c Press the IP Address text box provided on the screen.

An on-screen keypad is displayed. Enter the static IP address for this device, and then press OK

5.d Press OK to return to the Network page. You should now be able to connect to a Control4 Director running on a Control4 device on the network

# Configure in Composer

Using the Composer software of your choice, add and configure the Control4® 7" Portable Touch Screen to your project.

- 1. Start Composer and connect locally to Director.
- 2. Add the touch screen object to the project:
- 2.a In the System Design View (default view) project tree (left pane), highlight the room where this touch screen resides
- 2.b Under My Drivers, double-click Touch Screen 7" Portable
- 3 Identify the device.
- 3.a Go to the Connections view > Network tab (left pane). 3.b In the IP Network Connections list (center pane), highlight
- Touch Screen 7" Portable, and then click Identify. 3.c When prompted in the Composer screen, press the button on the touch
- screen as indicated on the Identify screen in Composer to identify it to the network
- 3.d When the address displays in Composer, click Close

# · Contact your Control4® Dealer from whom you purchased the Touch Screen If you have network connection problems View the system's wireless status by checking the WiFi indicator LED.

123

789

🕆 🕕 🐨 🔤

4 5 6

 Make sure that you have provided the required network configuration information described in "Configure the Network Settings"

- · If using WEP or WPA, ensure that the same key is being used on the touch screen, and at the Wireless Access Point (WAP)
- Make sure the access point is connected to the proper network jack while it is functioning in the network infrastructure mode

# **Battery Instructions**

#### Battery Charging

For safety reasons, the battery pack is shipped only partially charged. When you are ready for use, fully charge the battery pack by using the cradle for approximately four (4) hours.

### Battery Cell Over-Discharge Notice

When the battery is discharged to a certain low voltage, the battery cell will be damaged permanently, and its capacity will drop dramatically (over-discharge condition). If the over-discharge condition occurs several times, the battery cell is ruined. Over-discharge failure is not covered by the standard product warranty

#### Operation Management

When the battery pack is attached to a device, it is possible for the battery pack to lose battery power due to the small standby current of the system. Use the dock or cradle to charge the battery if the system is not used for several days. When the device is idle for a few days without charging, we recommended that you separate the battery pack from the device to extend the battery life and to help prevent battery cell over-discharge. To maintain the life of the battery, you still need to recharge it periodically, due to a self-discharge feature in the battery cell.

#### Storage

A battery kept in storage without being used for a long time loses power and must be recharged before use. To recharge a stored battery to 100% of its capacity, use the dock or cradle

WARNING! If charging to 100% of capacity is necessary, do not store battery packs next to each other. Any battery pack with high energy is dangerous at high temperatures and storing two (2) or more of these battery packs next to each other fully charged only increases the danger AVERTISSEMENT! Si le remplissage à 100% de la capacité est nécessaire, ne stockez pas les paquets à côté d'un des autres de batterie. N'importe quel paquet de batterie avec la haute énergie est dangereux à températures élevées et le stockage de deux ou de plus de ces paquets de batterie à côté de l'un l'autre a entièrement chargé seulement des augmentations le danger.

WARNUNG! Wenn die Aufladung bis 100% der Kapazität notwendig ist. speichern Sie Batteriesätze nicht nahe bei gegenseitig. Irgendein Batteriesatz mit Hochenergie ist an den Hochtemperaturen gefährlich und die Speicherung zwei oder mehr dieser Batteriesätze nahe bei einander lud völlig nur Zunahmen die Gefahr auf.

## **Regulatory Information**

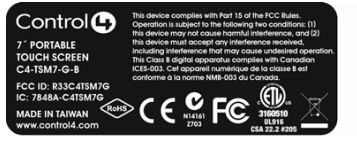

## FCC Information

#### FCC Interference Statement

This equipment has been tested and found to comply with the limits for a Class B digital device, pursuant to Part 15 of the FCC Rules. These limits are designed to provide reasonable protection against harmful interference in a residential installation. This equipment generates uses and can radiate radio frequency energy and, if not installed and used in accordance with the instructions, may cause harmful interference to radio communications. However, there is no guarantee that interference will not occur in a particular installation. If this equipment does cause harmful interference to radio or television reception, which can be determined by turning the equipment off and on, the user is encouraged to try to correct the interference by one of the following measures: Reorient or relocate the receiving antenna.

- · Increase the separation between the equipment and receiver. · Connect the equipment into an outlet on a circuit different from that to which the receiver is connected.
- Consult the dealer or an experienced radio/TV technician for help. FCC Caution

Any changes or modifications not expressly approved by the party responsible for compliance could void the user's authority to operate this equipment This device complies with Part 15 of the FCC Rules. Operation is subject to the following two conditions: (1) This device may not cause harmful interference, and (2) this device must accept any interference received, including interference that may cause undesired operation

# FCC ID: R33C4TSM7G

# Edison Test Lab (ETL)

This product has been tested to the requirements of, and shown to be in compliance with, the following requisite standards for US and Canada: UL 916. Issue: 1998 Ed 3 Rev: 2006. Standard for Safety Energy Management Equipmer

#### Canadian Standard Association (CSA)

The C adjacent to the ETL logo signifies this product is compliant with Canadian standard: CSA C22.2 #205. Issue 1983 the Signal Equipment General Instruction number 1 (R2004) IC: 7848A-C4TSM7G

#### Australia/New Zealand

This product has been tested to the requirements of, and shown to be in compliance with, the following requisite standards:

- AS/NZS CISPR 22: 2006—Information Technology Equipment—Radio disturbance As/NZS 4268: 2008—Spread Spectrum Equipment using 900MHz, 2.4GHz bands
- AS/NZS 60950-1: 2003.

+44 (0) 134781 2300

#### Europe: CE Declaration of Conformity

#### European Contact Control4 UK Limited Unit 3. Green Park Business Centre Sutton-on-the-Forest, York YO61 IET, United Kingdom

United States Contact Control4 Corporation 11734 S. Flection Road, Suite 200 Salt Lake City, UT 84020-6432, USA Tel (801) 523-3100

(EI)

3160510

N14161

7703

CE

X

c4@control4-UK.com Product: 7" Portable Touch Screen, model number C4-TSM7-G-B The undersigned hereby declares, on behalf of Control4® Corporation, that the

- above-referenced product, to which this declaration relates, is in conformity with the provisions of:
- Council Directive 2004/108/EEC (Jan 20, 2005) on Electromagnetic Compatibility
  Council Directive 1995/EEC (Mar 9, 1999) on Radio & Telecommunication Terminal Equipment (RATTE)
  Council Directive 2006/95/EC (Feb. 19, 1973) on Low Voltage Equipment Safety
  Council Directive 3986/EEC (Jul. 22, 1993) Amending Directives 2004/108/EC and 2006/95/EC

and has been tested to the requirements of, and shown to be in compliance with, the following requisite standards:

- EN 301 489-1 V1.6.1—Electromagnetic compatibility and Radio spectrum Matters (ERM); Electro-Magnetic Compatibility (EMC) standard for radio equipment and services–Part 1 Common techni-cal requirements
- cal requirements. EN 301 489-17 VI.2.1—Electromagnetic compatibility and Radio spectrum Matters (ERM); Elec-troMagnetic Compatibility (EMC) standard for radio equipment and services; Part 17: Specific con ditions for 2.4 GHz wideband transmission systems.
- equipment. EN 300 328-2 V1.7.1—Wide band transmission systems; data transmission equipment operating in the 2.4GHz ISM band. Harmonised EN covering essential requirements under Article 3(2) of the

The Technical Construction File required by these Directives is maintained at the corporate headquarters of Control4® Salt Lake City Utah U.S.A. Signed

Brett Molen-Vice President, Engineering, \_\_\_\_\_, 2008

Dansk: Vigtigt! Lederen med grøn/gul isolation må kun tilsluttes en klemme mærket eller 📘

Norsk: Apparatet må tilkoples jordet stikkontakt.

Suomi: Laite on liitettävä suojamaadoituskoskettimilla varustettuun pistorasiaan Svensk: Apparaten skall anslutas till jordat uttag

# Recycling

For information on recycling, please go to www.control4.com/recycling.

# Warrantv

Limited 2-year Warranty. Refer to http://www.control4.com/warranty.

#### About this Document

United States Patents Pending, ©2009 Control4, All rights reserved, Control4, the Control4 logo and Everyday Easy are registered trademarks or trademarks of Control4 Corporation in the United States and/or other countries. All other names or brands corporation into online outcome states and of outcome contracts. An other name or brands may be claimed as property by their respective owners. Pricing and specifications subject to change without notice. Part Number: 200-00079 Rev A (Draft 14)

 Tap the screen to check whether the display will activate. Plug in the AC-DC adapter to charge the battery If the Touch Screen does not turn on when not connected to dock Make sure the battery pack is inserted. The battery power may be too low to run the touch screen. Try connecting it to

# Display Related Problems

# If the screen appears dark

Troubleshooting

If main battery is low

Docked")

the dock

- · Excessive exposure to direct sunlight may cause the Touch Screen to darken temporarily. This is a natural consequence for LCD screens and is not nermanent
- If the screen appears blank

Connect to a Control4® Controller

On the Home page, press the Info button.

disabled; you must provide a passcode to enable it.

should be able to view the Director page.

display area to indicate your current connection

nnect to a Directo

192.168.10.2

192.168.10.5

persist, please contact your Control4 Dealer

If the Touch Screen turns off automatically

· Replace or recharge the battery as soon as possible

· Purchase a new battery by contacting your Control4 Dealer.

**Battery Operation Problems** 

5.

· If you need the passcode, contact your Control4 Dealer

On the Info page, press the Director button.

NOTE: The Control4® 7" Portable Touch Screen controls are auto-populated

by a project on the Controller that it connects to. If the subsystem buttons are

not lit and no default room is displayed, you are not connected to a Controller.

3. If the Director page does not display, the Director view has probably been

· If you have the passcode, go to Config > Disable View, enter the passcode, and

4. In the "Connect to a Director" list of IP addresses, highlight your Controller's IP

address, and then press Connect, A "Connecting..." message displays first,

and then the address displays in the upper-right corner of the Touch Screen

Verify that the date, default location (room), and time all appear across the top

of the screen to ensure that you have all the required connections.

If you experience operational problems with the Control4® 7" Portable Touch

Plug in the AC-DC adapter, and continue using the Touch Screen.

· Check whether the battery power is too low or completely drained. Check whether the system is in Suspend mode (refer to "Modes When

If the battery appears to be damaged or has reached the end of its service life

Screen, check the following subsections for system troubleshooting. If problems

then press Director to unselect it. Now press the Director button again, and you

~

DbA

· Restart the Touch Screen by pressing the Suspend button for 10 seconds

#### System Operation Problems

#### If the Touch Screen locks up or runs slowly

appears. Release the button

If the Touch Screen is damaged

Try to unplug the dock and plug it back in.

 Try to reset the system by pressing the Reset button on the back of the screen. You may need to use the tip of a pen to press the button. If pressing the Reset button does not solve the problem, press the Suspend button for memory initialization (see "Top View" for the location). This will reset all configurations, and will require completing the setup process again. Do this

by pressing and holding the Suspend button for at least 10 seconds until the

on-screen instructions "Release button now to reset the network settings"

Touch Screen reboots. Continue to press and hold the Suspend button until the